## 2022 World Congress of Psychiatric Genetics

## Nomination Instructions for the Ming Tsuang Lifetime Achievement Award Submission Deadline: Thursday, May 12, 2022

To submit your nomination, please follow the instructions below:

- 1. Visit the 2022 Abstract Submission Portal by going to: <u>ispg.societyconference.com</u> and selecting "Log In"
  - If you are a current member of ISPG or have attended the World Congress in previous years your account is stored within our system. If you do not know your login information, please select "Forgot your password".
  - If you are new submitter or your email address is not recognized by the system, please create a new account.
- 2. Go to the Submissions tab and select "Access My Dashboard".
- 3. Select the large blue square "Submit ISPG Awards".
- 4. Under "Submission Type" select "Ming Tsuang Lifetime Achievement Award" in the drop-down menu. You will then be directed to the submission application.

\*You can nominate yourself or another individual. For more eligibility information, please see the <u>ISPG Honorific Awards</u> <u>Information</u>.

## Steps for Submission:

## Ming Tsuang Lifetime Achievement Award Questions

- 1. Task 1 (Nominee Information): Enter the individual you are nominating for the award first name, last name, affiliation and e-mail address.
- 2. Task 2 (Scientific Work and Achievements): Write a brief description of the scientific work and achievements justifying why the proposed scientist is eligible for the Lifetime Achievement Award.
- 3. Task 3 (Current CV): Upload a current CV that includes a full list of publications.

|                                                                                                    | Save :                                                                                                    | Submission Submit Ming | Tsuang Lifetime Achievement Av | vard            |
|----------------------------------------------------------------------------------------------------|----------------------------------------------------------------------------------------------------|------------------------|--------------------------------|-----------------|
| ISPG Awards Type                                                                                                    |                                                                                                    |                        |                                |                 |
| Ming Tsuang Lifetime Achievement Award 🛛 👻                                                                                                    |                                                                                                    |                        |                                |                 |
| The Ming Tsuang Lifetime Achievement Award is given to a scientist who has made a significant contribution to the advancement of the field of psychiatric genetics. |                                                                                                    |                        |                                |                 |
| Ming Tsuang Lifetime Achievement Award Questions                                                                                                    |                                                                                                    |                        |                                |                 |
| Nominee Information *                                                                                                    |                                                                                                    |                        |                                |                 |
| $\mathbf{\mathbf{\mathbf{\mathbf{\mathbf{\mathbf{\mathbf{\mathbf{\mathbf{\mathbf{\mathbf{\mathbf{\mathbf{\mathbf{\mathbf{\mathbf{\mathbf{\mathbf{$                  | Please enter the name of the Nominee, affiliation, and email address.                                                                                             |                        |                                |                 |
|                                                                                                    | First Name *                                                                                                    | Last Name *            | Affiliation *                  | Email Address * |
|                                                                                                    |                                                                                                    |                        |                                |                 |
|                                                                                                    | * You must populate all fields to complete the row.                                                                                                    |                        |                                |                 |
| 2 Scientific Work and Achievements *                                                                                                    |                                                                                                    |                        |                                |                 |
| Ť                                                                                                    | Please write a brief description of the scientific work and achievements justifying why the proposed scientist is<br>eligible for the Lifetime Achievement Award. |                        |                                |                 |
|                                                                                                    |                                                                                                    |                        |                                |                 |
|                                                                                                    |                                                                                                    |                        |                                |                 |
|                                                                                                    |                                                                                                    |                        |                                |                 |
|                                                                                                    |                                                                                                    |                        |                                |                 |

4. Once all requested information is complete, select the orange **"Submit Ming Tsuang Lifetime Achievement Award"** button at the top of the page. You will receive an email notifying you that your submission was successful.